## To confirm the software version of your PR-600C/PR-600

- 1. Press the power switch to turn on your machine.
- 2. Touch "OK" at the animation screen. Then press (Setting Key) on the display.
- 3. See the software version number displayed at the right bottom.
- (If the version is already v.1.41 or higher, it is not necessary to update your machine with the program on this page.)

## How to update your machine's software

- 1. Open the "My Computer" folder on your computer.
- 2. Turn off the main power switch. (Only when the power switch is turned on)
- 3. Turn on the main power switch pushing the automatic needle threading button.

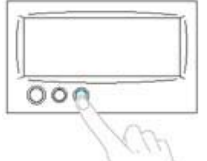

- 4. Connect your computer and the PR-600/PR-600C with the USB cable. (Only when they are disconnected)
- 5. The "Removable Disk" appeares in the "My Computer" folder on your computer. Then Copy the above file into the "Removable Disk".
- 6. The downloading will automatically start and "USB downloading" is displayed. Version up program Ver. 1.10 USB downloading...

| downloading | Compact Flash |
|-------------|---------------|
|             | USB           |
|             | Floppy Disk   |
|             |               |

7. After the "USB download OK." is displayed, the downloading is completed. Version up program Ver. 1.10 USB download OK.

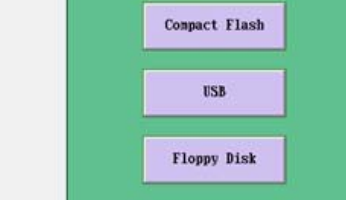

Floppy Disk

- 8. Press the "USB" button on the screen.
- 9. The update process will automatically start.

After "Version up complete! Please shut down."is displayed, Turn off the main power switch. Version up program Ver. 1.10 Found UI:SPPRG.SAP Reading 17/17 Writing 17/17 Version up complete! Please shut down. USB

PR-600C/PR-600 will be updated to Version 1.41 and ready to use.